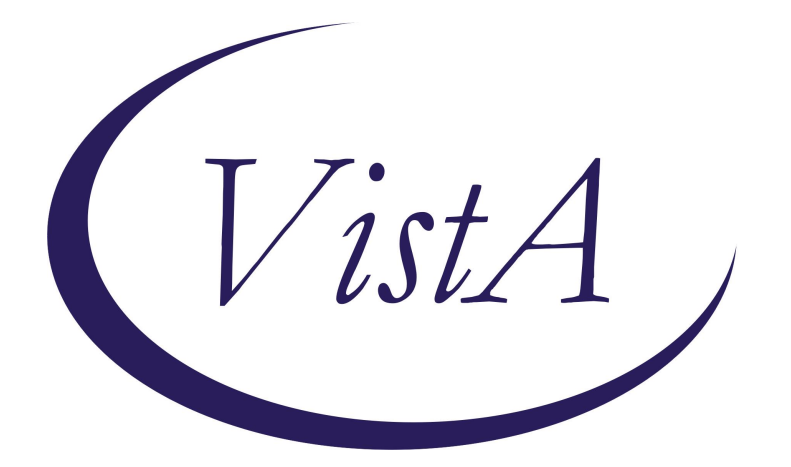

# Update \_2\_0\_470

# **Clinical Reminders**

# **VA-CANCER RESEARCH NOTES**

**Install Guide** 

November 2024

Product Development Office of Information Technology Department of Veterans Affairs

| Table of Contents |   |
|-------------------|---|
| INTRODUCTION      | 1 |
| INSTALL DETAILS   | 2 |
| INSTALL EXAMPLE   | 2 |
| POST INSTALLATION | 6 |

## **Introduction**

The purpose of the **VA National Oncology Research Consent** note is to document and acknowledge the informed consent process for the subject's participation in oncology research through the Clinical Cancer Research Service. This note demonstrates compliance with ethical and regulatory standards governing human subjects' research by documenting that the patient voluntarily and knowingly consented to participate in the specific oncology research study. It also facilitates communication among healthcare providers involved in the patient's care by offering a consolidated overview of the patient's agreement to participate in the study.

The purpose of the **VA National Oncology Research Participant** note is to document comprehensive and accurate information that could impact the <u>medical</u> care of a subject involved in clinical research through the Clinical Cancer Research Service. This note provides a platform for healthcare providers who may be caring for the patient to monitor the patient's progress, adverse events, and responses to treatments ensuring comprehensive and coordinated care

The program serves patients across the nation. These notes will provide a standardized way for DCT staff to document consent and updates about research participants. This will eliminate the need for staff to draft notes in MS Word and copy/paste into a blank template in the CPRS record of the patient (less chance of errors and copying the wrong note to the wrong patient).

**Representative User(s):** Clinical Cancer Research Services (CCRS) Decentralized Clinical Trial (DCT) research coordinators/research nurse coordinators.

UPDATE\_2\_0\_470 contains 1 Reminder Exchange entry: UPDATE\_2\_0\_470 VA-ONCOLOGY RESEARCH NOTES

The exchange file contains the following components:

#### TIU TEMPLATE FIELD

DATE EDIT (30) SHOWS 10 EDIT (30) SHOWS 15 EDIT 55+ NTO PHONE FORMAT (RO) TELEHEALTH EMERGENCIES NON-VA LOCATIONS TELEHEALTH EMERGENCIES VA LOCATIONS VA-ONC WP 2 LINES WORD 1 LINE\* WORD PROCESSING (NOT REQUIRED) HEALTH FACTORS

VA-REMINDER UPDATES [C] VA-UPDATE\_2\_0\_470

**REMINDER SPONSOR** 

VHA ONCOLOGY

#### **REMINDER TERM**

VA-REMINDER UPDATE\_2\_0\_470

### **REMINDER DIALOG**

VA-ONCOLOGY RESEARCH PARTICIPANT VA-ONCOLOGY RESEARCH CONSENT

## **Pre-Installation**

- 1. Identify local TIU objects for the following information:
  - a. Patient home phone number
  - b. Patient cell phone (A TIU template field can be used if no object exists)
  - c. Patient home address (A TIU template field can be used if no object exists)
  - d. Patient work phone (A TIU template field can be used if no object exists)

## **Install Details**

This update is being distributed as a web host file. The address for the host file is: https://REDACTED/UPDATE\_2\_0\_470.PRD

The file will be installed using Reminder Exchange, programmer access is not required.

Installation:

\_\_\_\_\_

This update can be loaded with users on the system. Installation will take less than 45 minutes.

## Install Example

To Load the Web Host File. Navigate to Reminder exchange in Vista

At the <u>Select Action:</u> prompt, enter <u>LWH</u> for Load Web Host File At the <u>Input the url for the .prd file:</u> prompt, type the following web address: https://REDACTED/UPDATE\_2\_0\_470.PRD

You should see a message at the top of your screen that the file successfully loaded.

Search and locate an entry titled UPDATE\_2\_0\_470 VA-ONCOLOGY RESEARCH NOTES in reminder exchange.

| +Item | Entry                             | Source | e D                  | ate Packed |
|-------|-----------------------------------|--------|----------------------|------------|
| 783   | UPDATE_2_0_470 VA-ONCOLOGY        |        |                      |            |
|       | RESEARCH NOTES                    |        |                      |            |
| 784   | UPDATE_2_0_473 VA-CIRRHOSIS       |        |                      |            |
|       | LIVER TRANSPLANT SCREEN           |        | -                    |            |
| 785   | UPDATE_2_0_478 VA-MISC UPDATE     |        |                      |            |
|       | 31                                |        |                      |            |
| 786   | UPDATE_2_0_48 MISC UPDATE 6       |        |                      |            |
| 787   | UPDATE_2_0_480 VA-PACT            |        |                      |            |
|       | PREVENTIVE HEALTH REVIEW          |        |                      |            |
|       | TEMPLATE                          |        |                      |            |
| +     | + Next Screen - Prev Screen       | ??     | More Actions         | >>>        |
| CFE   | Create Exchange File Entry        | LHF    | Load Host File       |            |
| CHF   | Create Host File                  | LMM    | Load MailMan Message |            |
| CMM   | Create MailMan Message            | LR     | List Reminder Defini | tions      |
| DFE   | Delete Exchange File Entry        | LWH    | Load Web Host File   |            |
| IFE   | Install Exchange File Entry       | RI     | Reminder Definition  | Inquiry    |
| IH    | Installation History              | RP     | Repack               |            |
| Selec | t Action: Next Screen// IFE Inst  | all Ex | xchange File Entry   |            |
| Enter | a list or range of numbers (1-101 | 0): 78 | 83                   |            |

At the **<u>Select Action</u>** prompt, enter **<u>IFE</u>** for Install Exchange File Entry

Enter the number that corresponds with your entry UPDATE\_2\_0\_470 VA-ONCOLOGY RESEARCH NOTES (*in this example it is entry 783. It will vary by site*). The date of the exchange file should be 11/20/2024.

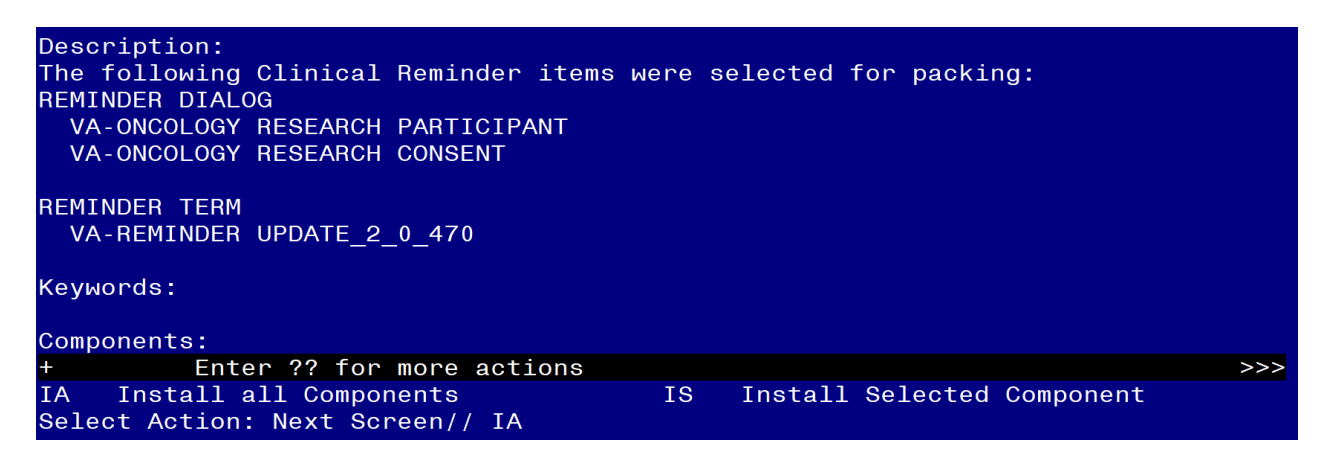

At the <u>Select Action</u> prompt, type <u>IA</u> for Install all Components and hit enter. Select Action: Next Screen// IA Install all Components

You will see several prompts, for all new entries you will choose I to Install

For all other components that already exists but the packed component is different, choose O to Overwrite.

You will be prompted to install the FIRST reminder dialog component (VA-ONCOLOGY

**RESEARCH PARTICIPANT).** You will choose to install all even though some components may have an X to indicate that they exist.

| Packe | d reminder dialog: VA-ONCOLOGY RESEARCH PARTIC               | IPANT [NATIONAL DIALOG] |     |
|-------|--------------------------------------------------------------|-------------------------|-----|
| Item  | Seq. Dialog Findings                                         | Type Exi                | sts |
| 1     | VA-ONCOLOGY RESEARCH PARTICIPANT                             | dialog                  |     |
| 2     | 20 VA-GP ONC RESEARCH PARTICIPANT HEADER<br>Finding: *NONE*  | group                   |     |
| 3     | 20.10 VA-ONC RESEARCH PARTICIPANT VERSION<br>Finding: *NONE* | element                 |     |
| 4     | 20.20 VA-ONC RESEARCH INTENDED USE<br>Finding: *NONE*        | element                 |     |
| 5     | 20.50 VA-GP ONC RESEARCH PARTICIPANT MAIN<br>Finding: *NONE* | group                   |     |
| 6     | 20.50.10 VA-ONC RSCH TITLE<br>Finding: *NONE*                | element                 |     |
| 7     | PXRM COMMENT                                                 | prompt                  | Х   |
| 8     | 20.50.20 VA-GP ONC RSCH ENCOUNTER TYPE<br>Finding: *NONE*    | group                   |     |
| +     | + Next Screen - Prev Screen ?? More Ac                       | ctions                  |     |
| DD    | Dialog Details DT Dialog Text                                | IS Install Selected     |     |
| DF    | Dialog Findings DU Dialog Usage                              | QU Quit                 |     |
| DS    | Dialog Summary IA Install All                                |                         |     |
| Selec | t Action: Next Screen// IA                                   |                         |     |

At the <u>Select Action</u> prompt, type <u>IA</u> to install the dialog: VA-ONCOLOGY RESEARCH PARTICIPANT

Select Action: Next Screen// IA Install All

Install reminder dialog and all components with no further changes: Y// Yes

| Packed reminder dialog: VA-ONCOLOGY RESEARCH PARTICIPANT [NATIONAL DIALOG] |              |
|----------------------------------------------------------------------------|--------------|
| VA-ONCOLOGY RESEARCH PARTICIPANT (reminder dialog) installed from exchange | Tile.        |
| Item Seq. Dialog Findings Type Ex                                          | <u>xists</u> |
| 1 VA-ONCOLOGY RESEARCH PARTICIPANT dialog                                  | Х            |
| 2 20 VA-GP ONC RESEARCH PARTICIPANT HEADER group<br>Finding: *NONE*        | X            |
| 3 20.10 VA-ONC RESEARCH PARTICIPANT VERSION element                        | Х            |
| Finding: *NONE*                                                            |              |
| 4 20.20 VA-ONC RESEARCH INTENDED USE element                               | Х            |
| Finding: *NONE*                                                            |              |
| 5 20.50 VA-GP ONC RESEARCH PARTICIPANT MAIN group                          | Х            |
| Finding: *NONE*                                                            |              |
| 6 20.50.10 VA-ONC RSCH TITLE element                                       | Х            |
| Finding: *NONE*                                                            |              |
| 7 PXRM COMMENT prompt                                                      | X            |
| 8 20.50.20 VA-GP ONC RSCH ENCOUNTER TYPE group                             | Х            |
| Finding: *NONE*                                                            |              |
| + + Next Screen - Prev Screen ?? More Actions                              |              |
| DD Dialog Details DT Dialog Text IS Install Selected                       |              |
| DF Dialog Findings DU Dialog Usage QU Quit                                 |              |
| DS Dialog Summary IA Install All                                           |              |
| Select Action: Next Screen// Q                                             |              |

After completing this dialog install, you will type Q.

You will be prompted to install the next reminder dialog component (VA-ONCOLOGY

**RESEARCH CONSENT).** You will choose to install all even though some components may have an X to indicate that they exist.

| Packe | reminder dialog: VA-ONCOLOGY RESEARCH CONSENT [NATIONAL                        | DIALOG]    |        |
|-------|--------------------------------------------------------------------------------|------------|--------|
| Item  | Seq. Dialog Findings                                                           | Туре       | Exists |
| 1     | VA-ONCOLOGY RESEARCH CONSENT                                                   | dialog     |        |
| 2     | 20 VA-GP ONC RESEARCH CONSENT HEADER<br>Finding: *NONE*                        | group      |        |
| 3     | 20.10 VA-ONC RESEARCH CONSENT VERSION                                          | element    |        |
| 4     | Finding: *NONE*<br>20.20 VA-ONC RESEARCH INTENDED USER<br>Finding: *NONE*      | element    |        |
| 5     | 20.30 VA-GP ONC RESEARCH CONSENT MAIN                                          | group      |        |
| 6     | Finding: *NONE*<br>20.30.10 VA-GP-ONC RSCH CON ASK QUESTION<br>Finding: *NONE* | group      |        |
| 7     | 20.30.10.10 VA-ONC RSCH YES                                                    | element    |        |
| 8     | 20.30.10.20 VA-GP ONC RSCH NO                                                  | group      |        |
| +     | + Next Screen - Prev Screen ?? More Actions                                    |            |        |
| DD    | Dialog Details DT Dialog Text IS Instal                                        | ll Selecte | d      |
| DF    | Dialog Findings DU Dialog Usage QU Quit                                        |            |        |
| DS    | Dialog Summary IA Install All                                                  |            |        |
| Selec | : Action: Next Screen// IA                                                     |            |        |

At the <u>Select Action</u> prompt, type <u>IA</u> to install the dialog: <u>VA-ONCOLOGY RESEARCH CONSENT</u> Select Action: Next Screen// <u>IA</u> Install All

Install reminder dialog and all components with no further changes: Y// Yes

| Packe | d reminder dialog: VA-ONCOLOGY RESEARCH CONSENT [NATIONAL DIALOG]   |        |
|-------|---------------------------------------------------------------------|--------|
| VA-01 | COLOGY RESEARCH CONSENT (reminder dialog) installed from exchange f | ile.   |
| Iten  | Seq. Dialog Findings Type                                           | Exists |
| 1     | VA-ONCOLOGY RESEARCH CONSENT dialog                                 | X      |
| 2     | 20 VA-GP ONC RESEARCH CONSENT HEADER group<br>Finding: *NONE*       | X      |
| 3     | 20.10 VA-ONC RESEARCH CONSENT VERSION element<br>Finding: *NONE*    | X      |
| 4     | 20.20 VA-ONC RESEARCH INTENDED USER element<br>Finding: *NONE*      | X      |
| 5     | 20.30 VA-GP ONC RESEARCH CONSENT MAIN group<br>Finding: *NONE*      | X      |
| 6     | 20.30.10 VA-GP-ONC RSCH CON ASK QUESTION group<br>Finding: *NONE*   | X      |
| 7     | 20.30.10.10 VA-ONC RSCH YES element<br>Finding: *NONE*              | Х      |
| 8     | 20.30.10.20 VA-GP ONC RSCH NO group                                 | X      |
| +     | + Next Screen - Prev Screen ?? More Actions                         |        |
| DD    | Dialog Details DT Dialog Text IS Install Selected                   | d      |
| DF    | Dialog Findings DU Dialog Usage QU Quit                             |        |
| DS    | Dialog Summary IA Install All                                       |        |
| Selec | t Action: Next Screen// Q                                           |        |

After completing this dialog install, you will type Q.

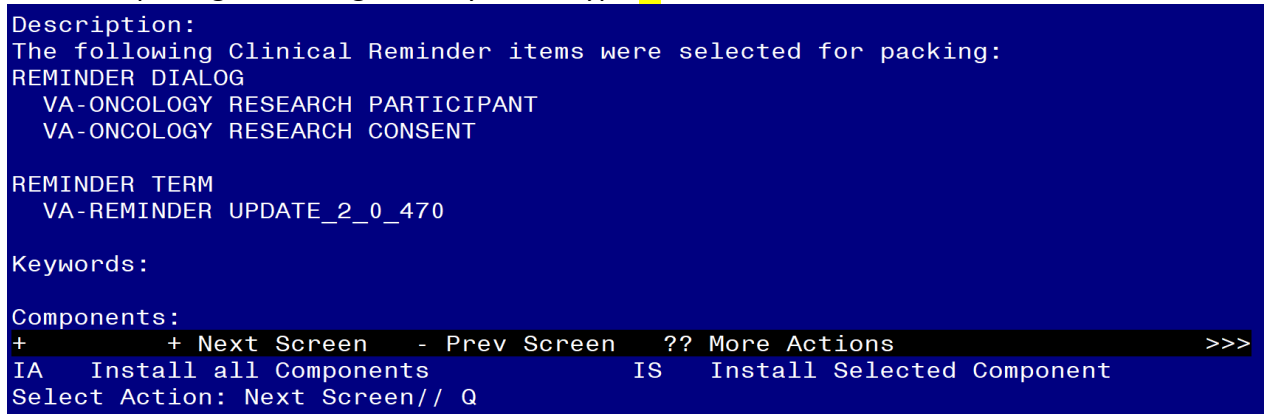

You will then be returned to this screen. At the **<u>Select Action</u>** prompt, type **<u>Q.</u>** 

Install complete.

## **Post Installation**

- 1. Place the appropriate TIU object in the following reminder elements:
  - a) Patient home address object in the VAL-NTO CN VISIT VVC CONTACT HOME ADDRESS element.

NAME: VAL-NTO CN VISIT VVC CONTACT HOME ADDRESS DISABLE: CLASS: LOCAL// SPONSOR: REVIEW DATE: RESOLUTION TYPE: ORDERABLE ITEM: FINDING ITEM:

Additional findings: none Select ADDITIONAL FINDING: DIALOG/PROGRESS NOTE TEXT: Home address: (ADD local patient address object here)

Edit? NO// YES

==[ WRAP ]==[INSERT ]===< DIALOG/PROGRESS NOTE TE[Press <PF1>H for help]==== Home address: (ADD local patient address object here) b) Patient home phone number object in the VAL-NTO CN VISIT VVC CONTACT PHONE NUMBER HOME element. Add the specified TIU template field if a local object doesn't exist.

NAME: VAL-NTO CN VISIT VVC CONTACT PHONE NUMBER HOME DISABLE: CLASS: LOCAL// SPONSOR: REVIEW DATE: RESOLUTION TYPE: ORDERABLE ITEM: FINDING ITEM:

Additional findings: none Select ADDITIONAL FINDING: DIALOG/PROGRESS NOTE TEXT: Home phone: (ADD patient home phone object here)\\

Edit? NO// YES

==[ WRAP ]==[INSERT ]====< DIALOG/PROGRESS NOTE TE[Press <PF1>H for help]==== Home phone: (ADD patient home phone object here)

If no local object exists, replace the red text with the following TIU template fields: {FLD:NTO PHONE FORMAT (RO)}{FLD:EDIT 55+}

c) Patient home phone number object in the VAL-NTO CN VISIT VVC CONTACT PHONE NUMBER CELL element. Add the specified TIU template field if a local object doesn't exist.

NAME: VAL-NTO CN VISIT VVC CONTACT PHONE NUMBER CELL DISABLE: CLASS: LOCAL// SPONSOR: REVIEW DATE: RESOLUTION TYPE: ORDERABLE ITEM: FINDING ITEM:

Additional findings: none Select ADDITIONAL FINDING: DIALOG/PROGRESS NOTE TEXT: Home phone: (ADD patient home phone object here)\\

Edit? NO// <mark>YES</mark>

| ==[ WRAP ]==[INSERT ]====< DIALOG/PROGRESS NOTE TE[Press <pf1>H for help]====</pf1> |
|-------------------------------------------------------------------------------------|
| Cell phone: (ADD patient cell phone object here)                                    |

If no local object exists, replace the red text with the following TIU template fields: {FLD:NTO PHONE FORMAT (RO)}{FLD:EDIT 55+}

d) Patient work phone number object in the VAL-NTO CN VISIT VVC CONTACT PHONE NUMBER WORK element. Add the specified TIU template fields if a local object doesn't exist.

NAME: VAL-NTO CN VISIT VVC CONTACT PHONE NUMBER WORK DISABLE: CLASS: LOCAL// SPONSOR: REVIEW DATE: RESOLUTION TYPE: ORDERABLE ITEM: FINDING ITEM:

Additional findings: none Select ADDITIONAL FINDING: DIALOG/PROGRESS NOTE TEXT: Home phone: (ADD patient home phone object here)\\

Edit? NO// YES

==[ WRAP ]==[INSERT ]====< DIALOG/PROGRESS NOTE TE[Press <PF1>H for help]==== Work phone: (ADD patient work phone object here)

If no local object exists, replace the red text with the following TIU template fields: {FLD:NTO PHONE FORMAT (RO)}{FLD:EDIT 55+}

2. Make the Dialog template available to be attached to a Personal or Shared template or to be able to attach the dialog to a progress note title.

Select Reminder Managers Menu <TEST ACCOUNT> Option: CP CPRS Reminder Configuration

CA Add/Edit Reminder Categories CL **CPRS Lookup Categories** CS **CPRS Cover Sheet Reminder List** MH Mental Health Dialogs Active PN **Progress Note Headers** RA **Reminder GUI Resolution Active** TIU **TIU Template Reminder Dialog Parameter** DEVL Evaluate Coversheet List on Dialog Finish DL **Default Outside Location** PΤ Position Reminder Text at Cursor LINK Link Reminder Dialog to Template

TEST CPRS Coversheet Time Test

NP New Reminder Parameters

GEC GEC Status Check Active

WH WH Print Now Active

Select CPRS Reminder Configuration <TEST ACCOUNT> Option: TIU Template Reminder Dialog Parameter

Reminder Dialogs allowed as Templates may be set for the following:

| 1 | User     | USR | [choo | se from NEW PERSON]           |
|---|----------|-----|-------|-------------------------------|
| 3 | Service  |     | SRV   | [choose from SERVICE/SECTION] |
| 4 | Division |     | DIV   | [SALT LAKE CITY]              |
| 5 | System   |     | SYS   | [NATREM.FO-SLC.MED.VA.GOV]    |

Enter selection: <mark>5</mark> *Choose the appropriate number for your site.* Your site may do this by System or other levels. The example below uses SYSTEM level.

Setting Reminder Dialogs allowed as Templates for System: NATREM.FO-SLC.MED.VA.GOV Select Display Sequence: ?

149 VA-COVID-19 TELEPHONE FOLLOW-UP

160 VA-SRA-CONSULT RESPONSE (D)

When you type a question mark above, you will see the list of #'s (with dialogs) that are already taken. Choose a number **NOT** on this list. For this example, 150 is not present so I will use 150.

Select Display Sequence: 150 Are you adding 150 as a new Display Sequence? Yes// Y YES Display Sequence: 150// <Enter> Clinical Reminder Dialog: VA-ONCOLOGY RESEARCH PARTICIPANT then <enter> OK? Yes// <Enter>

Select Display Sequence: **151** Are you adding 151 as a new Display Sequence? Yes// **Y** YES Display Sequence: 151// <Enter> Clinical Reminder Dialog: VA-ONCOLOGY RESEARCH CONSENT then <enter> OK? Yes// <Enter>

#### 3. Setup of Note Titles.

The note titles to create to associate with these dialogs are below. They must match the titles below as the only users will be from the national oncology team. The team must be able to local the titles.

#### NATIONAL ONCOLOGY RESEARCH CONSENT NOTE NATIONAL ONCOLOGY RESEARCH PARTICIPANT NOTE

VHA Enterprise Standard Title for all note titles above: RESEARCH NOTE

**Note:** Comprehensive information on Creating new Document Classes and Titles can be found beginning on page 47 of the TIU/ASU Implementation Guide at the following link: <u>http://www.va.gov/vdl/documents/Clinical/CPRS-Text\_Integration\_Utility\_(TIU)/tiuim.pdf</u>

#### 4. Associate the reminder dialogs with the note title in CPRS

a) Type in the following information:
 Name: NATIONAL ONCOLOGY RESEARCH CONSENT NOTE
 Template Type: Reminder Dialog
 Reminder Dialog: VA-ONCOLOGY RESEARCH CONSENT

Next, type in the Associated Title, which in this case is **NATIONAL ONCOLOGY RESEARCH CONSENT NOTE** and select Apply.

| 🚽 🖪 Document Titles                                                 |                                                 | Personal Templates | Shared Template Pror                                                                                                    | ortios                                                                                                    |      |
|---------------------------------------------------------------------|-------------------------------------------------|--------------------|----------------------------------------------------------------------------------------------------|----------------------------------------------------------------------------------------------------|------|
| Shared Templates                                                    |                                                 | Copy               | Shared Template Prop<br>Name: NATION/<br>Template ype:<br>Reminder Dialog:<br>Active<br>Hide Items in<br>Templates Drawer<br>Exclude from<br>Group Bollerplate | AL ONCOLOGY RESEARCH CONSENT I AL ONCOLOGY RESEARCH CONSENT I Balog Properties Display Only Only Show First Line Indent Dialog Items One Item Only Hidd Pointe Areas | NOTE |
| BREMOTE TEMPERATU     Solution     Associated Title     NATIONAL ON | CORDINATION<br>★ Delete ×<br>COLOGY RESEARCH CC | ☑ Hide Inactive    | 0 € Number of Bi                                                                                                    | ank Lines to insert betworn                                                                                                    |      |

Name: NATIONAL ONCOLOGY RESEARCH PARTICIPANT NOTE Template Type: Reminder Dialog Reminder Dialog: VA-ONCOLOGY RESEARCH PARTICIPANT Associated Title: NATIONAL ONCOLOGY RESEARCH PARTICIPANT NOTE